## How to register for Terrier F1rsts Advocate Training Curriculum in Terrier eDevelopment

Step 1: Click on this <u>link</u> to bring you to the registration page. Once you are on the registration page, you will see a large "REGISTER" button. Click this button to prompt you to the next steps.

| TERRIER ADVOCATE                      | CURRICULUM EUROPEAN EUROPEAN E |                                                          |  |
|---------------------------------------|----------------------------------------------------------------------------------------------------|----------------------------------------------------------|--|
| Boston University Newbury Center      | ★★★★★ (1) ♡ 🔩 🖞 0-75                                                                                                    | REGISTER                                                 |  |
| BU Newbury TERRIER F1RSTS Advocate Tr | DETAILS ACTIVITIES                                                                                                    |                                                          |  |
| 1. BU Newbury TERRIER F1RSTS Advoca   | You need to complete 3 of the 3 activities below to complete this program.                                                                                                    |                                                          |  |
| 2. BU Newbury TERRIER F1RSTS Advoca   |                                                                                                    | COURSE                                                   |  |
| 3. BU Newbury TERRIER F1RSTS Advoca   | TERRIER ADVOCATE<br>FIRSTS                                                                                                    | BU Newbury TERRIER F1RSTS Advocate Training Module 1: Fi |  |
|                                       | Boston University Newbury Conter                                                                                                    | ★★★★☆ (55) ♡ ◀                                           |  |
|                                       |                                                                                                    | COURSE                                                   |  |

Step 2: After clicking "REGISTER" a page will appear that will prompt you to add the courses individually. Click the "Add" button for the three courses.

| ACTIVITY REGIS                     | TRATION +                                                                                                    | REGISTRATION SUMMARY                                      |
|------------------------------------|----------------------------------------------------------------------------------------------------|-----------------------------------------------------------|
|                                    | RRICULUM<br>Newbury TERRIER F1RSTS Advocate Training Curriculum                                                                                          | To remove a selected activity from the list, click 🗙      |
| Ketha Belendig Necksy Center       | BU-Newbury-TFCurriculum                                                                                                    | CURRICULUM                                                |
|                                    |                                                                                                    | BU Newbury TERRIER FIRSTS Advocate<br>Training Curriculum |
| TERRIER ADVOCATE<br>FIRSTS         | COURSE REGISTRATION ALLOWED BU Newbury TERRIER F1RSTS Advocate Training Module 1: First-Generation College Students IIII BU-Newbury-TF1  Unlimited       |                                                           |
| TERRIER ADVOCATE<br>FIRSTS         | COURSE REGISTRATION ALLOWED<br>BU Newbury TERRIER FIRSTS Advocate Training Module 2: First-Generation Graduate and P<br>III BU-Newbury-TF2 😤 Unlimited   |                                                           |
| T <u>ERRIER</u> ADVOCATE<br>FIRSTS | ILT COURSE REGISTRATION ALLOWED<br>BU Newbury TERRIER F1RSTS Advocate Training Module 3: Panel with First-Gen Students<br>III BU-Newbury-TF3 😵 Unlimited |                                                           |
|                                    |                                                                                                    | CANCEL                                                    |

Step 3: Once you have clicked "Add" for all three courses, it will have you add which date and time you would like to register for Module 3. Once this is selected, you can officially register for the course by clicking the "REGISTER" button at the bottom of the page.

|   | ILT CLASS <b>REGISTRATION ALLOWED</b><br>BU Newbury TERRIER F1RSTS Advo | cate Training Module 3: Panel with First-Gen Stu                                                 | <ul> <li>REGISTRATION SUMMARY</li> <li>To remove a selected activity from the</li> </ul> |
|---|-------------------------------------------------------------------------|--------------------------------------------------------------------------------------------------|------------------------------------------------------------------------------------------|
| G | BU-Newbury-TF3-00023                                                    | 🔮 Unlimited REM                                                                                  | OVE                                                                                      |
|   | Multiple Instructors                                                    | Start Date: 12/11/2023 2:45 PM EST<br>End Date: 12/11/2023 4:00 PM EST<br>(View in my time zone) | CURRICULUM<br>BU Newbury TERRIER F1RSTS Advocate<br>Training Curriculum                  |
|   | ILT CLASS REGISTRATION ALLOWED                                          |                                                                                                  | COURSE X                                                                                 |
|   | BU Newbury TERRIER F1RSTS Advo                                          | ocate Training Module 3: Panel with First-Gen Students                                           | BU Newbury TERRIER F1RSTS Advocate                                                       |
|   | BU-Newbury-TF3-00024                                                    | 🔮 Unlimited                                                                                      | ADD College Students                                                                     |
|   | Multiple Instructors                                                    | Estart Date: 1/10/2024 9:45 AM EST<br>End Date: 1/10/2024 11:00 AM EST<br>(View in my time zone) | COURSE X<br>BU Newbury TERRIER F1RSTS Advocate<br>Training Module 2: First-Generation    |
|   | ILT CLASS REGISTRATION ALLOWED                                          |                                                                                                  | Graduate and Professional Services                                                       |
|   | BU Newbury TERRIER FIRSTS Advo                                          | scate Training Module 3: Panel With First-Gen Students                                           | ✓ ILT COURSE                                                                             |
|   | BU-Newbury-TF3-00025                                                    | 🔮 Unlimited                                                                                      | ADD BU Newbury TERRIER F1RSTS<br>Advocate Training Module 3: Panel                       |
|   | Multiple Instructors                                                    | Start Date: 2/15/2024 1:45 PM EST<br>End Date: 2/15/2024 3:00 PM EST<br>(View in my time zone)   | with First-Gen Students                                                                  |